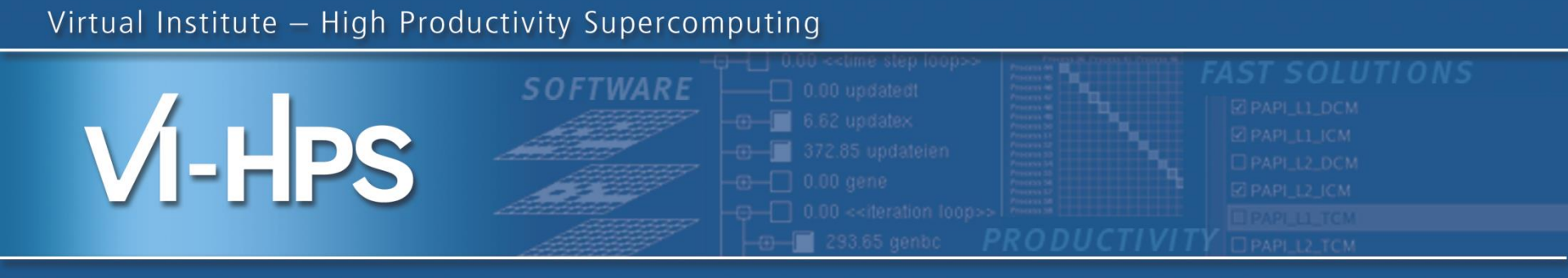

# Analysis report examination with CUBE

# Marc Schlütter Jülich Supercomputing Centre

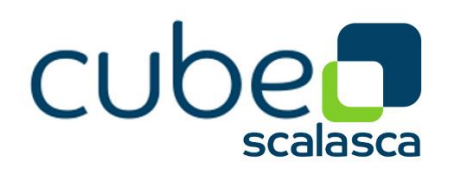

TECHNISCHE UNIVERSITÄT

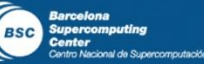

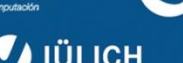

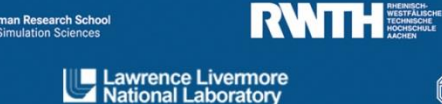

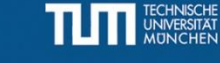

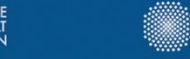

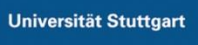

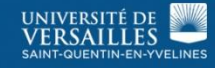

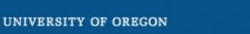

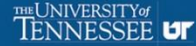

# CUBE

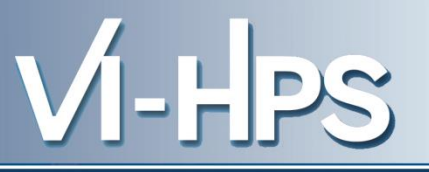

- Parallel program analysis report exploration tools
  - Libraries for XML report reading & writing
  - Algebra utilities for report processing
  - GUI for interactive analysis exploration
    - requires Qt4
- Originally developed as part of Scalasca toolset
- Now available as a separate component
  - Can be installed independently of Score-P, e.g., on laptop or desktop
  - Latest release: CUBE 4.2.1 (Nov 2013)

Call path (program location)

on three hierarchical axes

- System location (process/thread)
- Three coupled tree browsers
- CUBE displays severities
  - As value: for precise comparison
  - As colour: for easy identification of hotspots

Representation of values (severity matrix)

- Inclusive value when closed & exclusive value when expanded
- Customizable via display modes

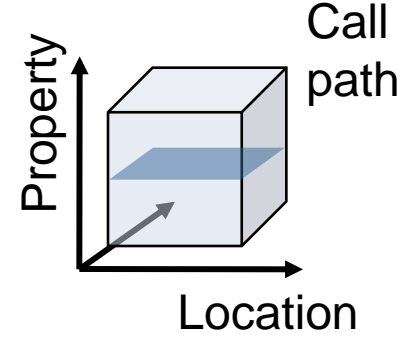

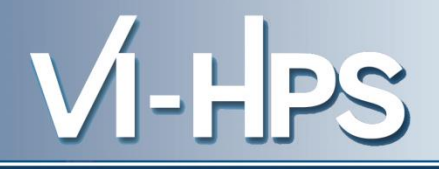

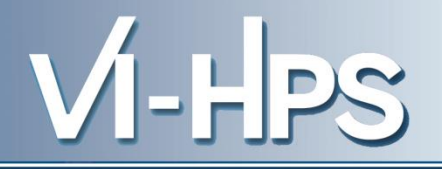

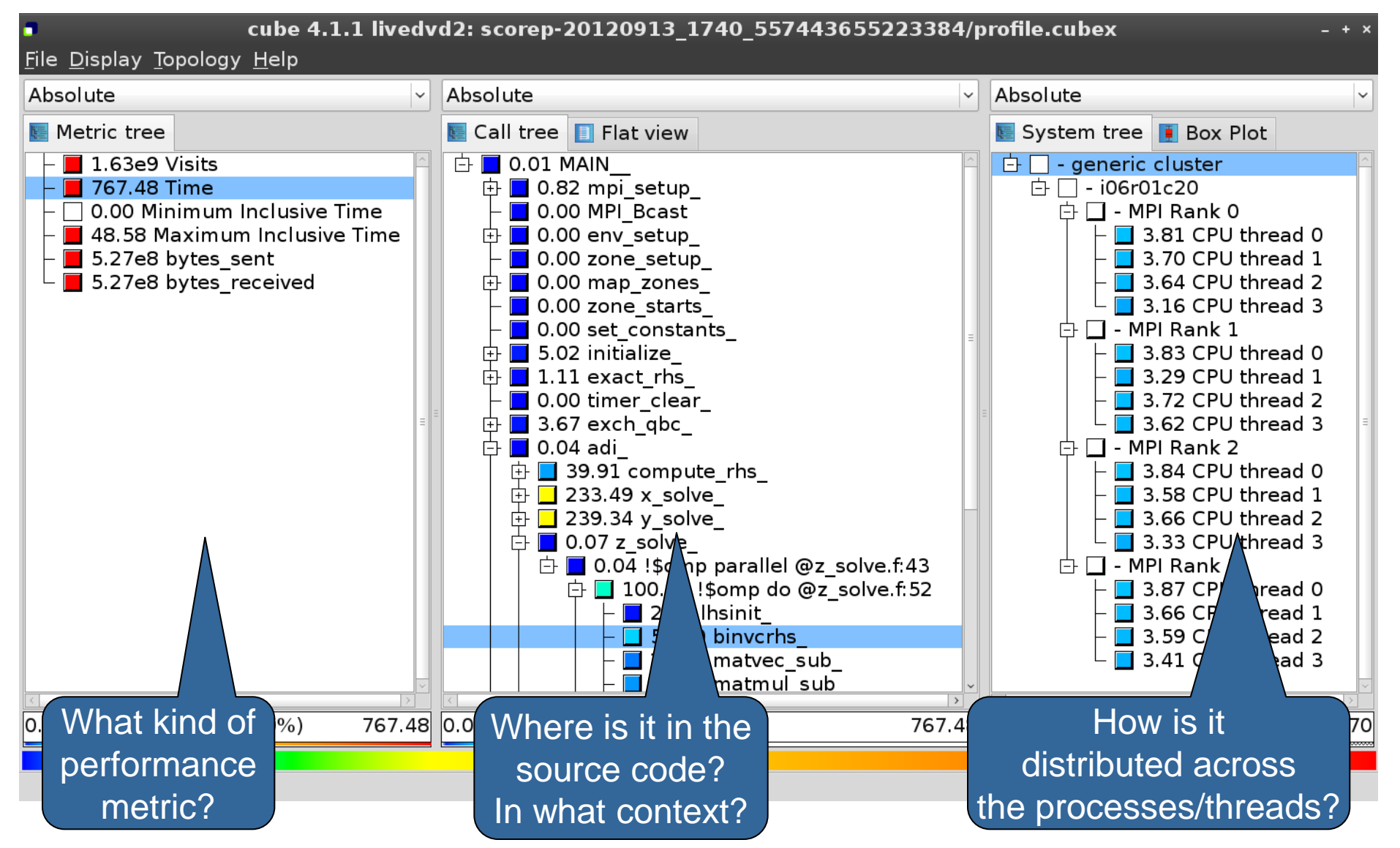

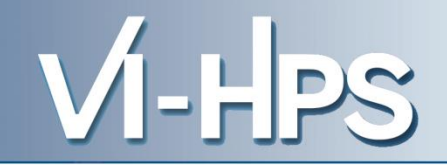

| cube 4.1.1 livedvd2: scorep-20120913_1740_557443655223384/profile.cubex - + × File Display Topology Help                                                                                    |             |                  |        |                          |        |
|----------------------------------------------------------------------------------------------------|-------------|------------------|--------|--------------------------|--------|
| Absolute                                                                                                    | Absolute    |                  | ~      | Absolute                 | ~      |
| Netric tree                                                                                                    | 🔚 Call tree | 🔲 Flat view      |        | 토 System tree 頂 Box Plot |        |
| <ul> <li>1.63e9 Visits</li> <li>767.48 Time</li> <li>0.00 Minimum Inclusive Time</li> <li>48.58 Maximum Inclusive Time</li> <li>5.27e8 bytes_sent</li> <li>5.27e8 bytes_received</li> </ul> | I.63€       | 9 MAIN           |        | I.63e9 generic cluster   |        |
| 0 1.63e9 (100.00%) 1.63e9                                                                                                    | 0           | 1.63e9 (100.00%) | 1.63e9 | 0 1.63e9 (100.00%)       | 1.63e9 |
|                                                                                                    |             |                  |        |                          |        |

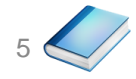

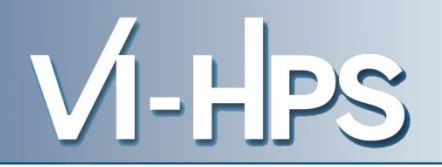

| cube 4.1.1 livedvd2: scorep-20120913_1740_557443655223384/profile.cubex                                                                                                    |                                                                                                    |       |                              |  |  |
|----------------------------------------------------------------------------------------------------|----------------------------------------------------------------------------------------------------|-------|------------------------------|--|--|
| <u>F</u> ile <u>D</u> isplay <u>T</u> opology <u>H</u> elp                                                                                                    |                                                                                                    |       |                              |  |  |
| Absolute                                                                                                    | Absolute                                                                                                    | ~     | Absolute                     |  |  |
| Metric tree                                                                                                    | 💽 Call tree 🔲 Flat view                                                                                                    |       | 💽 System tree 頂 Box Plot     |  |  |
| <ul> <li>1.63e9 Visits</li> <li>767.48 Time</li> <li>0.00 Minimum Inclusive Time</li> <li>48.58 Maximum Inclusive Time</li> <li>5.27e8 bytes_sent</li> <li>5.27e8 bytes_received</li> </ul> | Territories in the second second s |       | Tor.48 generic cluster       |  |  |
|                                                                                                    |                                                                                                    |       |                              |  |  |
| 0.00 767.48 (100.00%) 767.48                                                                                                    | 0.00 /67.48 (100.00%) /                                                                                                    | 67.48 | 0.00 /67.48 (100.00%) /67.48 |  |  |
|                                                                                                    |                                                                                                    |       |                              |  |  |

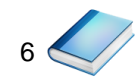

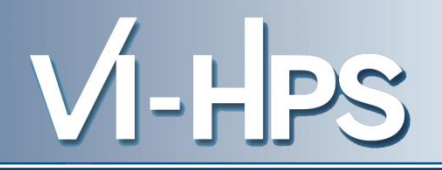

| cube 4.1.1 livedvd2: scorep-20120913_1740_557443655223384/profile.cubex - + × File Display Topology Help                                                                                    |                                                                                                    |           |                                 |                                                                                                    |                                                                                                    |
|----------------------------------------------------------------------------------------------------|----------------------------------------------------------------------------------------------------|-----------|---------------------------------|----------------------------------------------------------------------------------------------------|----------------------------------------------------------------------------------------------------|
| Absolute                                                                                                    | Absolute                                                                                                    |           | ~                               | Absolute                                                                                                    | ~                                                                                                    |
| Netric tree                                                                                                    | 토 Call tree 🔲                                                                                                    | Flat view |                                 | 📗 System tree                                                                                                    | I Box Plot                                                                                                    |
| <ul> <li>1.63e9 Visits</li> <li>767.48 Time</li> <li>0.00 Minimum Inclusive Time</li> <li>48.58 Maximum Inclusive Time</li> <li>5.27e8 bytes_sent</li> <li>5.27e8 bytes_received</li> </ul> | Terminal Transformed Provide Action of the second second seco | AIN       | Distribution of                 | - generic<br>- i06r0<br>- M<br>- M<br>- M<br>- 4<br>- 4 | cluster<br>p1c20<br>PI Rank 0<br>48.58 CPU thread 0<br>47.56 CPU thread 1<br>47.56 CPU thread 2<br>47.56 CPU thread 3<br>PI Rank 1<br>48.58 CPU thread 0<br>47.73 CPU thread 1<br>47.73 CPU thread 3<br>PI Rank 2<br>48.58 CPU thread 3<br>PI Rank 2<br>48.58 CPU thread 1<br>47.75 CPU thread 1<br>47.75 CPU thread 3<br>PI Rank 3<br>48.58 CPU thread 3<br>PI Rank 3<br>48.58 CPU thread 1<br>48.00 CPU thread 1<br>48.00 CPU thread 3<br>W |
| 0.00 767.48 (100.00%) 767.48                                                                                                    | 0.00                                                                                                    | 767.48 (1 | selected metric                 | ;                                                                                                    | 767.48                                                                                                    |
|                                                                                                    |                                                                                                    |           | for call path by process/thread |                                                                                                    |                                                                                                    |

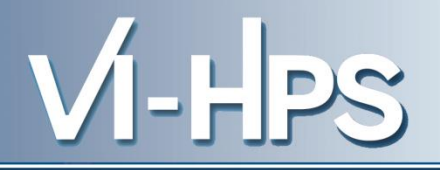

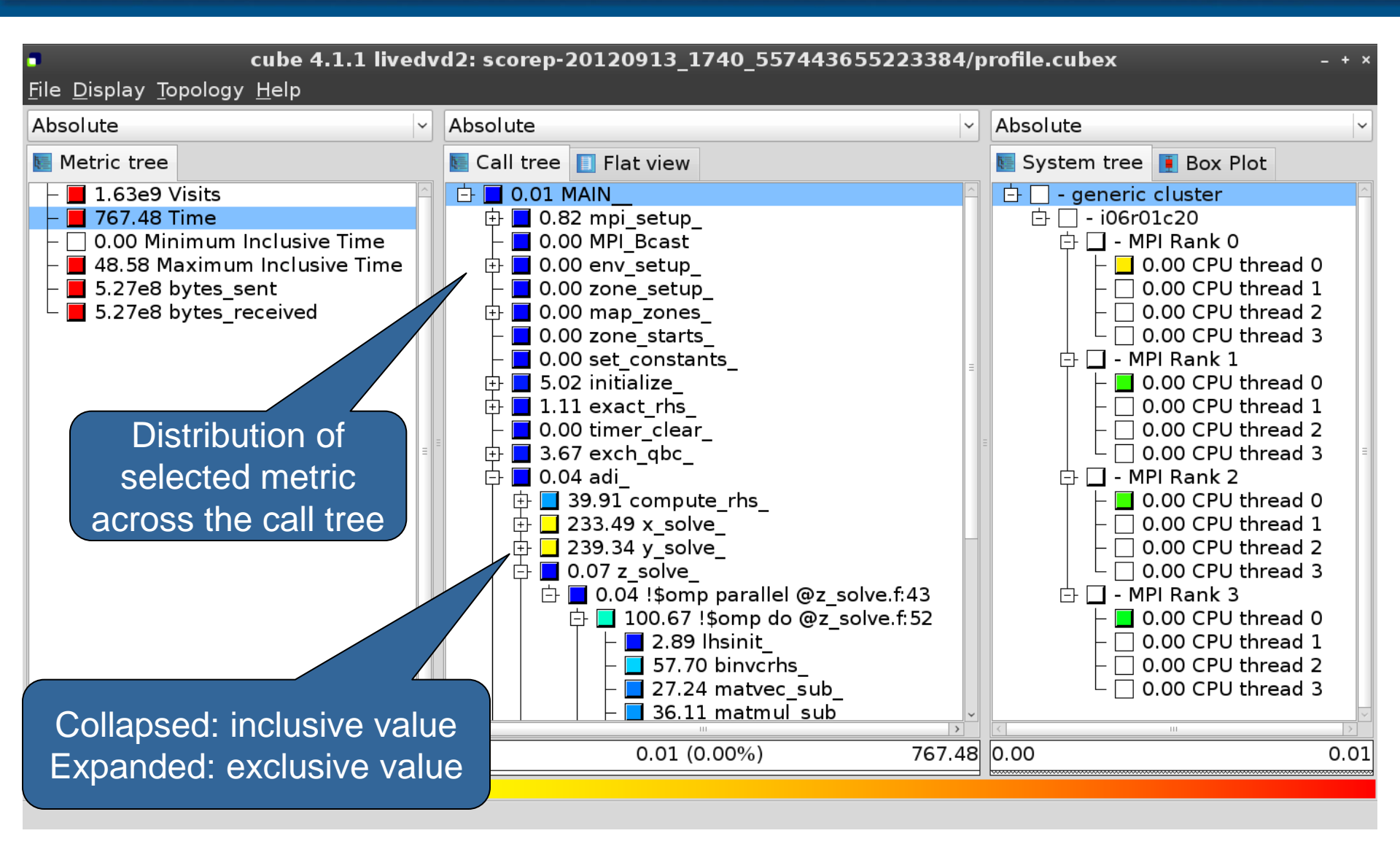

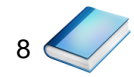

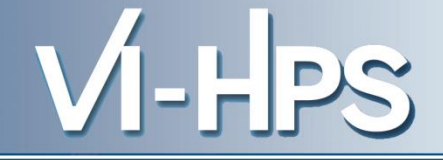

- Inclusive
  - Information of all sub-elements aggregated into single value
- Exclusive
  - Information cannot be subdivided further

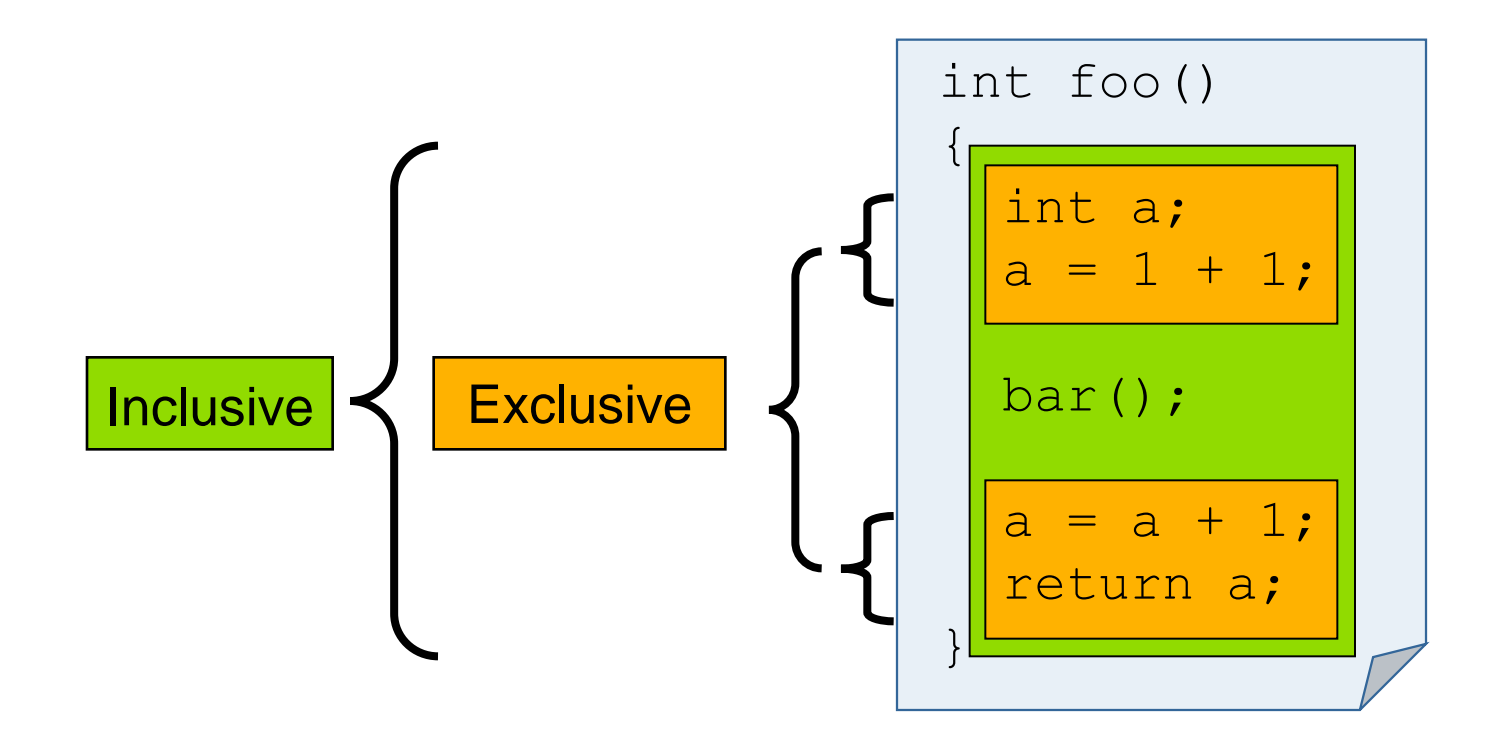

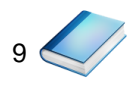

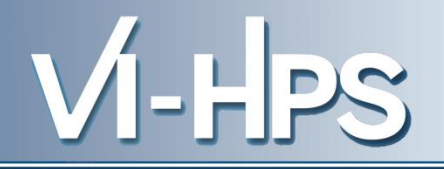

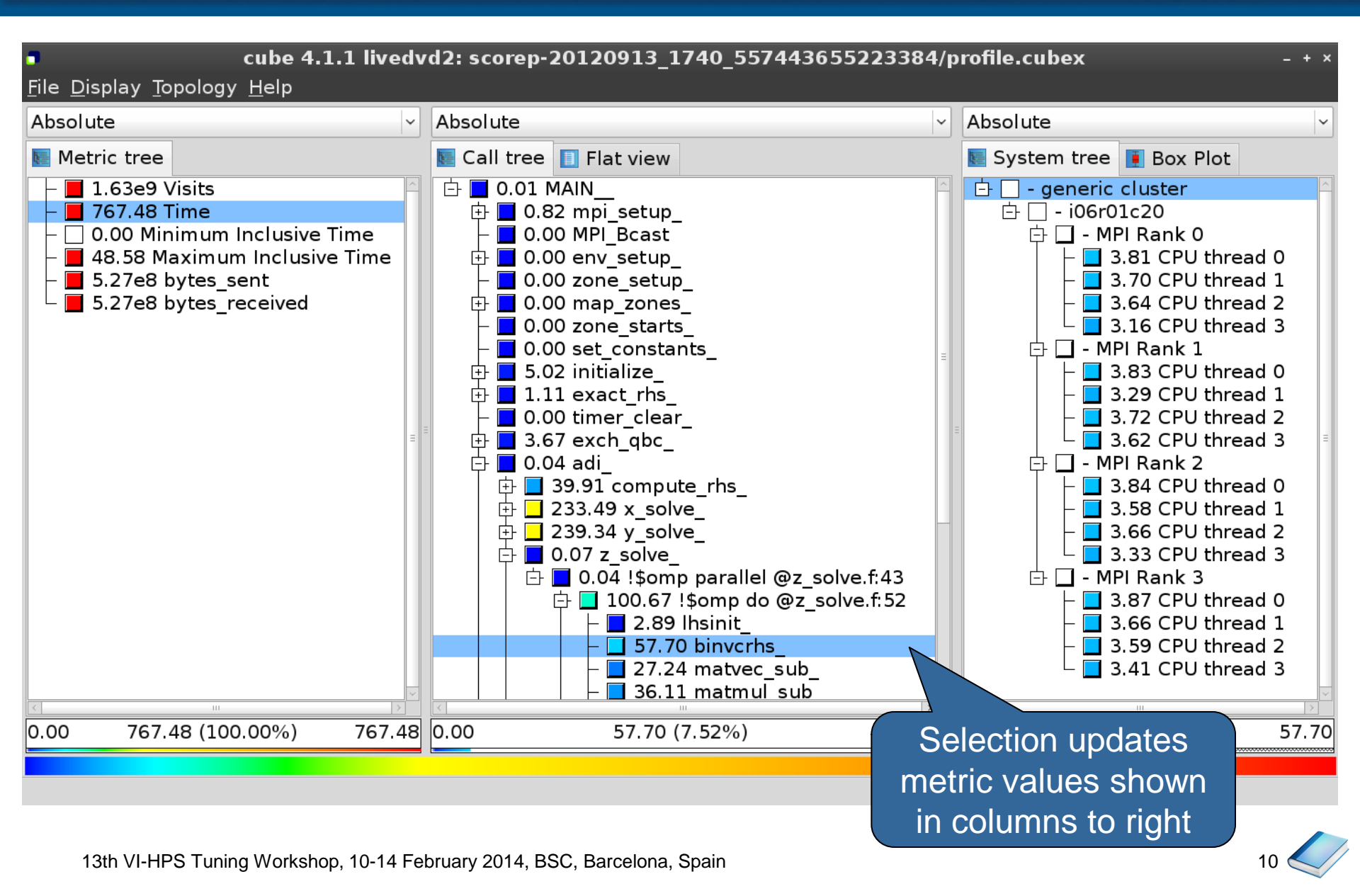

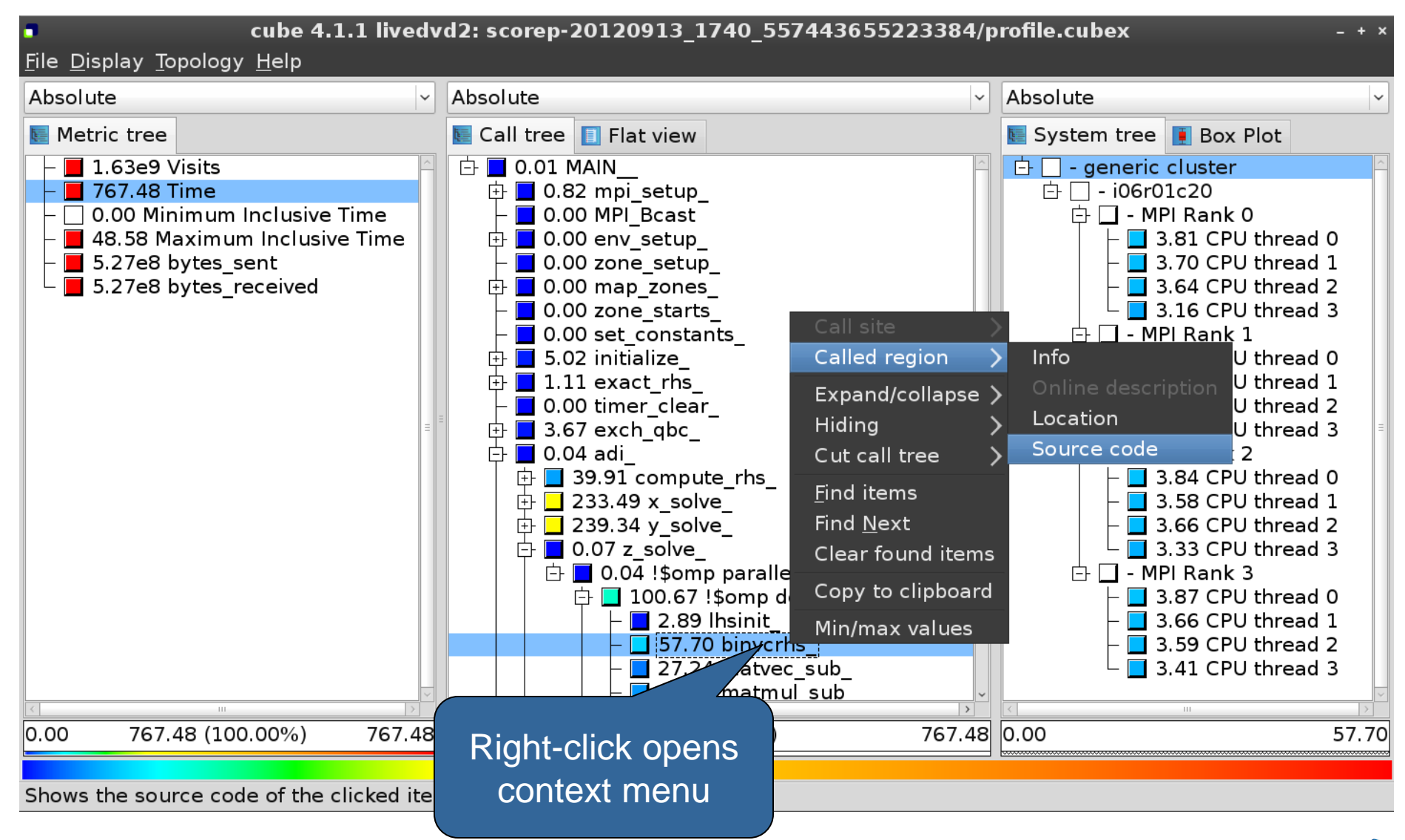

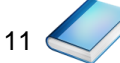

VI-HPS

#### Source-code view

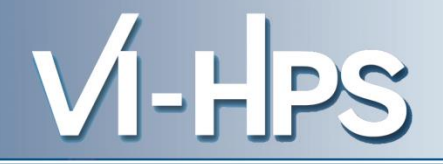

| 8                                                                       | /home/geimer/Proje      | cts/Tests/NPB3.3-MZ-MP | l/BT-MZ/solve_subs.f | ×     |
|-------------------------------------------------------------------------|-------------------------|------------------------|----------------------|-------|
| subroutine binvcrhs( II<br>C<br>C                                       | ns,c,r)                 | -                      |                      | ^     |
| c<br>c                                                                  |                         | -                      |                      |       |
| implicit none                                                           |                         |                        |                      | =     |
| double precision pivot,<br>dimension lhs(5,5)<br>double precision c(5,5 | , coeff, lhs<br>), r(5) | -                      |                      |       |
| с                                                                       |                         |                        |                      |       |
| $c^{$                                                                   | )<br>ot<br>ot<br>ot     | -                      |                      | ~     |
| • Read only                                                             | Save                    | Save as                | Font                 | Close |

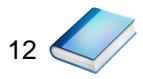

# Flat profile view

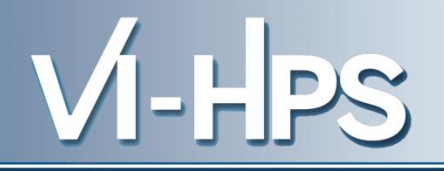

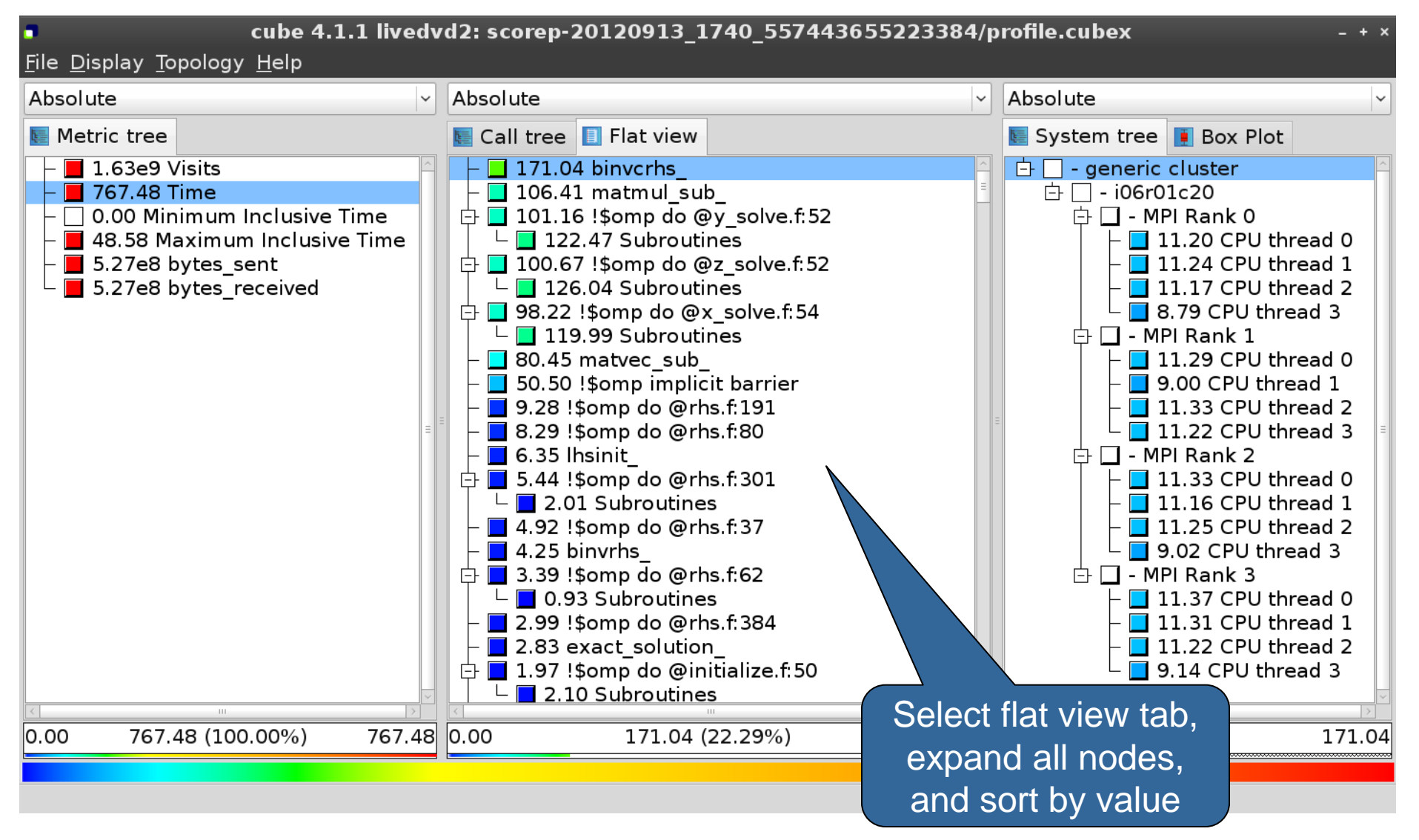

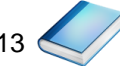

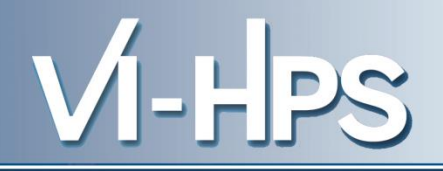

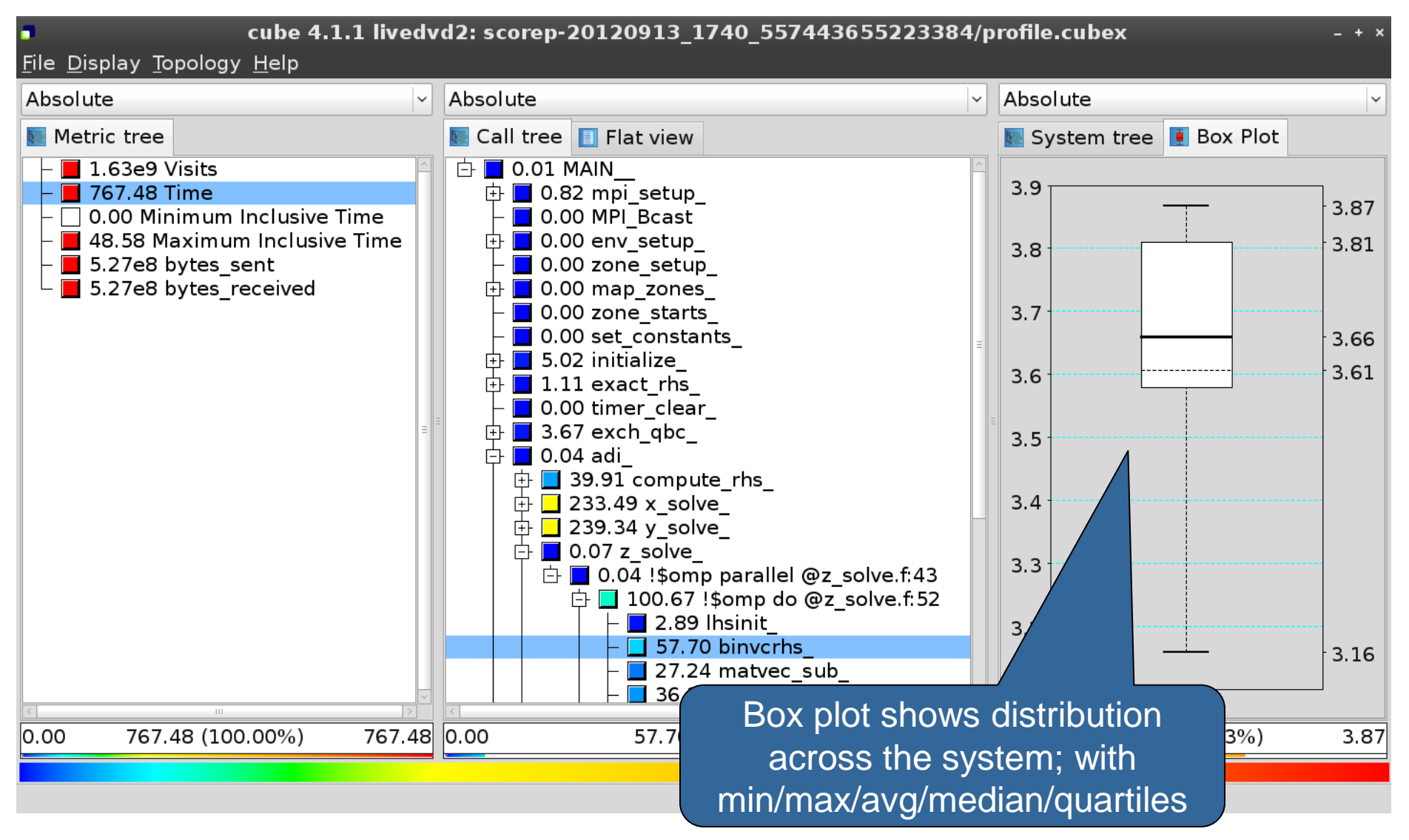

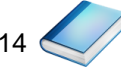

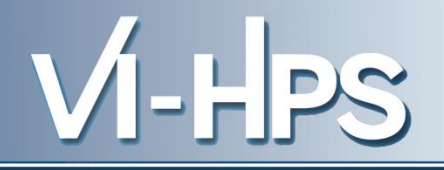

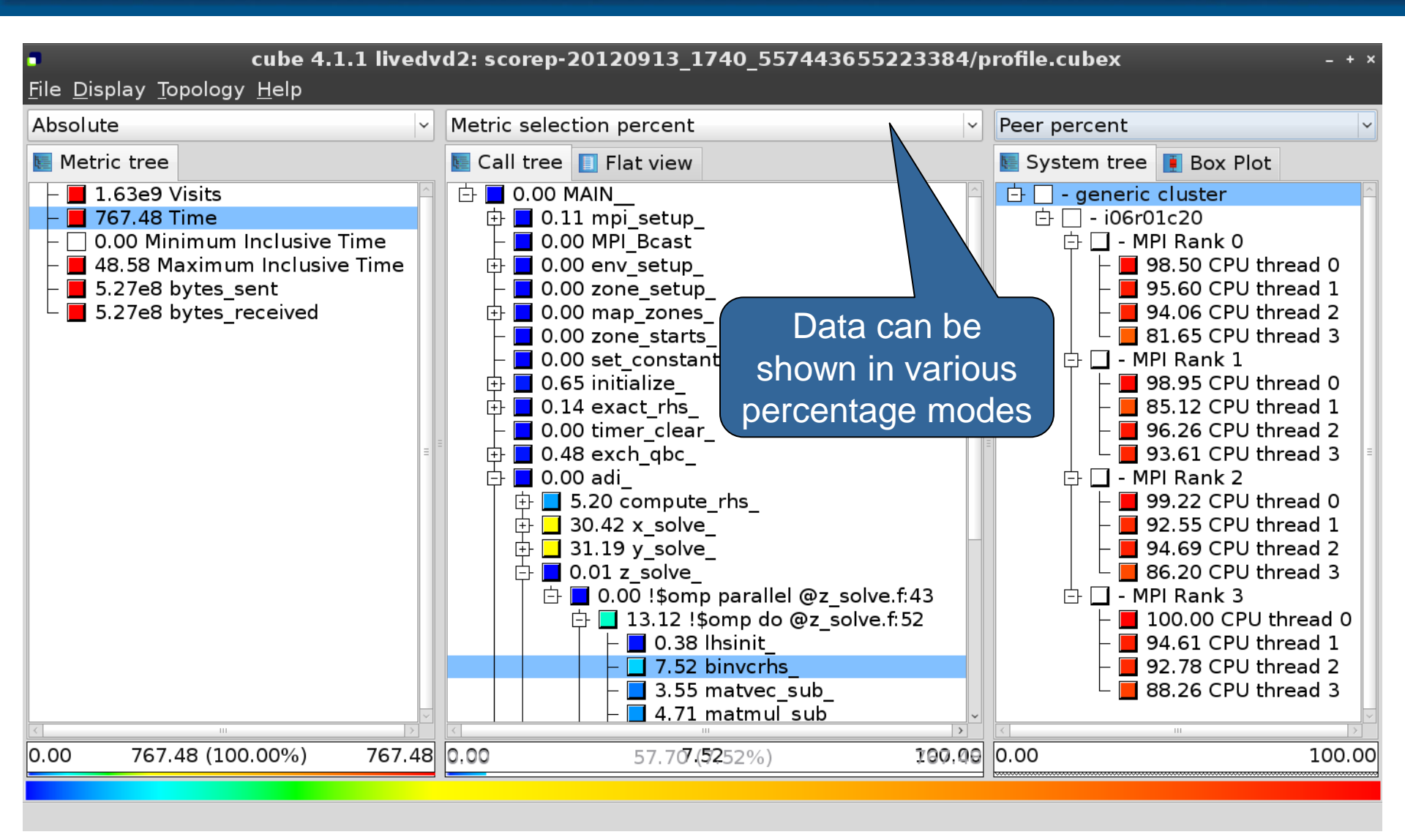

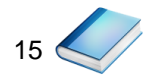

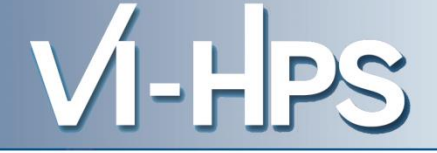

- Absolute
  - Absolute value shown in seconds/bytes/counts
- Selection percent
  - Value shown as percentage w.r.t. the selected node "on the left" (metric/call path)
- Peer percent (system tree only)
  - Value shown as percentage relative to the maximum peer value

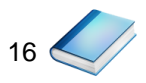

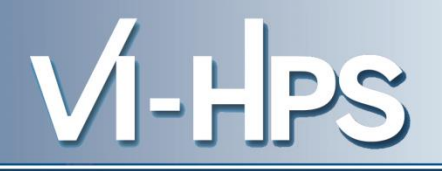

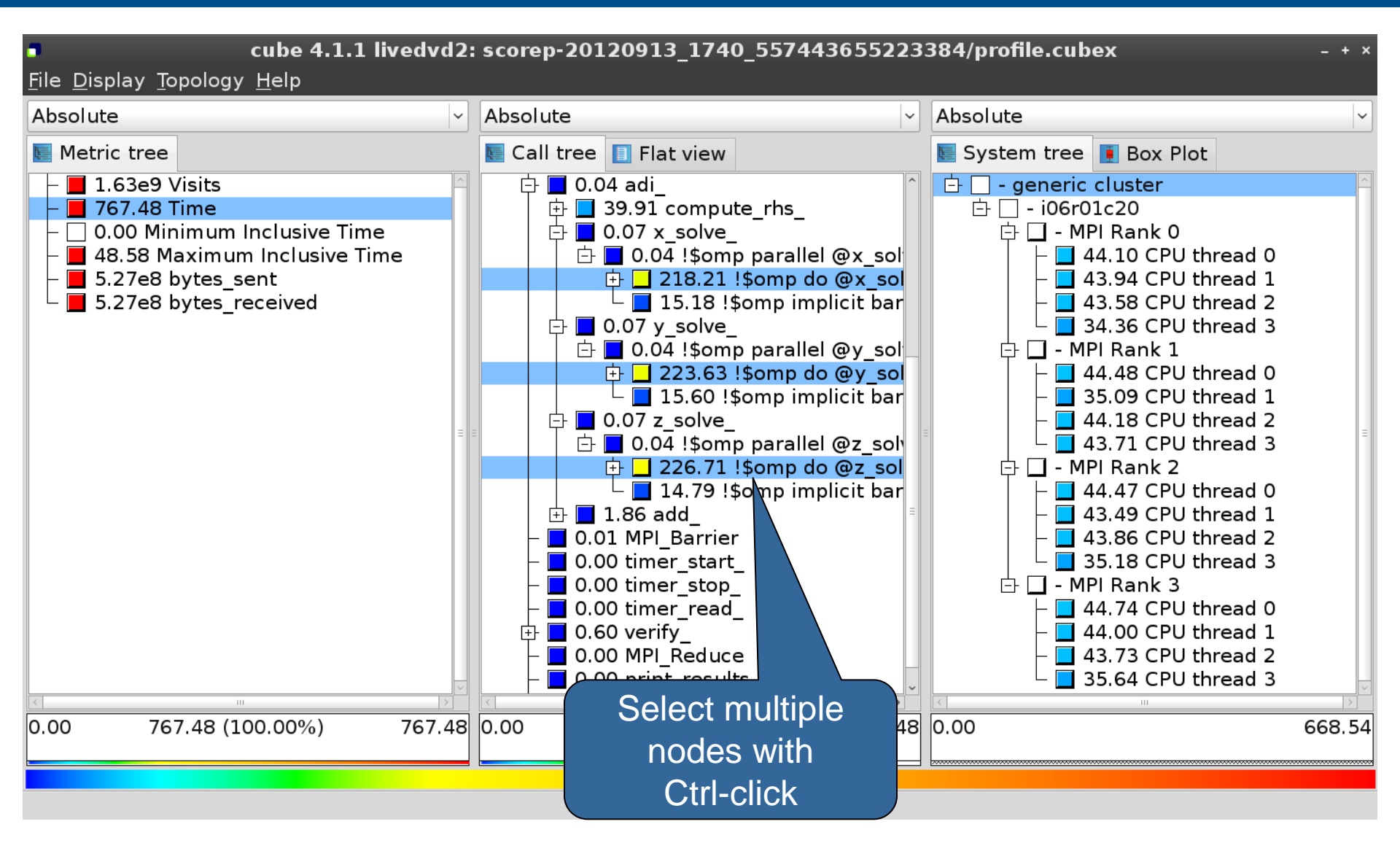

### **Context-sensitive help**

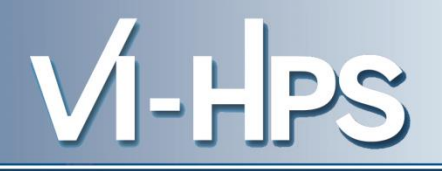

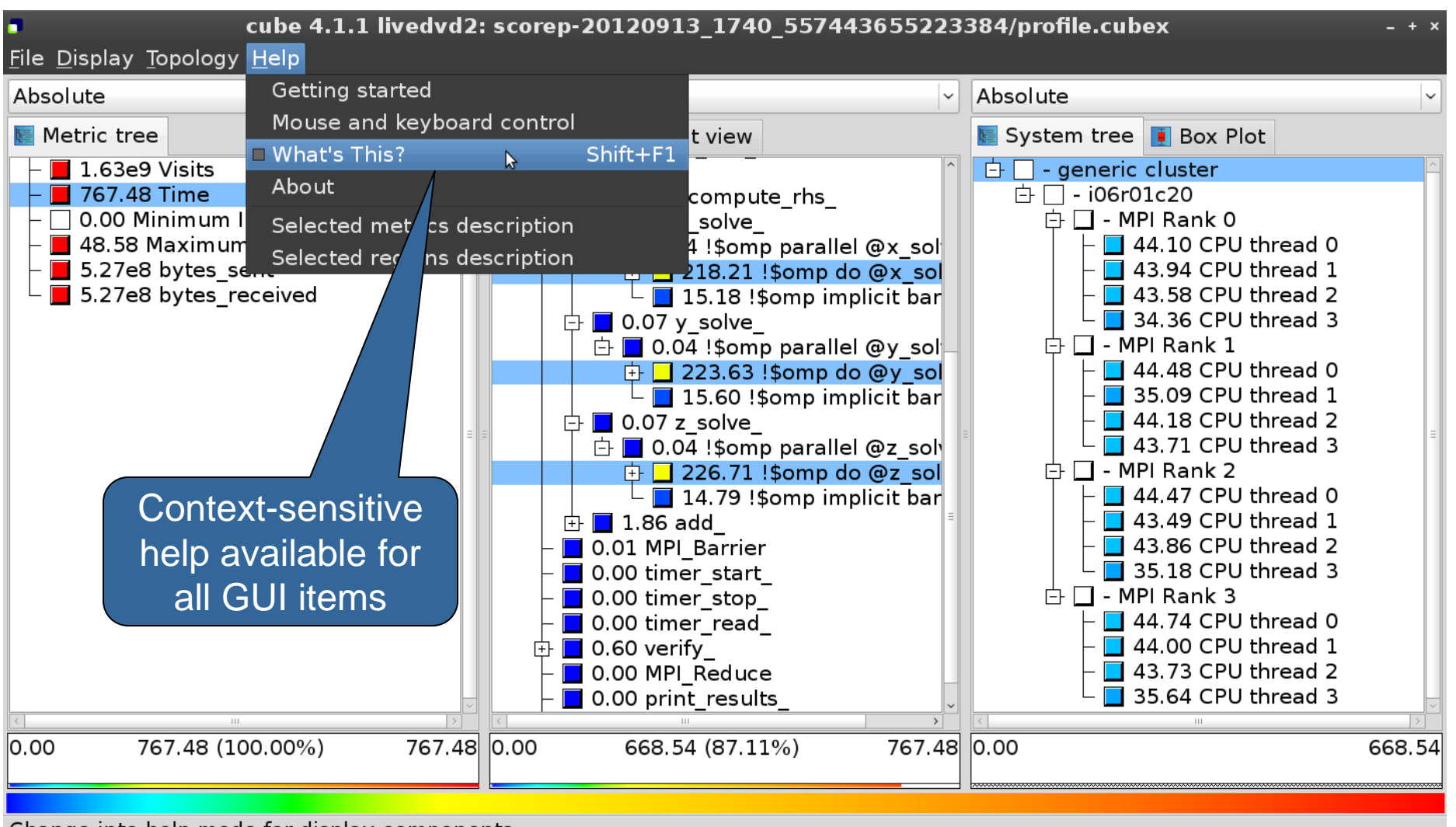

Change into help mode for display components

![](_page_17_Picture_5.jpeg)

![](_page_18_Picture_1.jpeg)

• Extracting solver sub-tree from analysis report

% cube\_cut -r '<<ITERATION>>' scorep\_bt-mz\_W\_4x4\_sum/profile.cubex Writing cut.cubex... done.

• Calculating difference of two reports

% cube\_diff scorep\_bt-mz\_W\_4x4\_sum/profile.cubex cut.cubex
Writing diff.cubex... done.

- Additional utilities for merging, calculating mean, etc.
  - Default output of cube\_utility is a new report utility.cubex
- Further utilities for report scoring & statistics
- Run utility with "-h" (or no arguments) for brief usage info

![](_page_18_Picture_10.jpeg)

![](_page_19_Picture_1.jpeg)

- CUBE
  - Parallel program analysis report exploration tools
    - Libraries for XML report reading & writing
    - Algebra utilities for report processing
    - GUI for interactive analysis exploration
  - Available under New BSD open-source license
  - Documentation & sources:
    - http://www.scalasca.org
  - User guide also part of installation:
    - `cube-config --cube-dir`/share/doc/CubeGuide.pdf
  - Contact:
    - mailto: scalasca@fz-juelich.de

![](_page_19_Picture_14.jpeg)